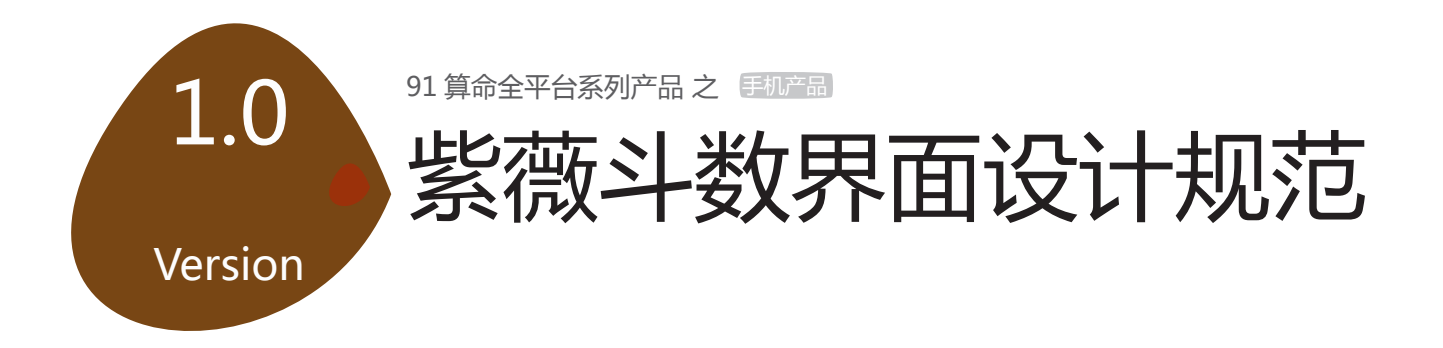

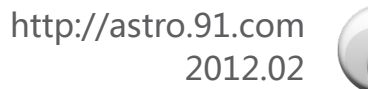

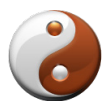

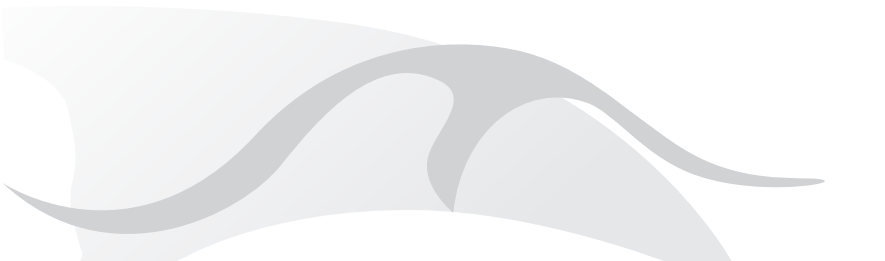

2

算命全平台系列产品 包含 PC 客户端界面、网页界面、web 插 件应用、论坛界面、手机界面等多样应用

### 本文档特定适用为手机界面

针对 Android 手机特性为基础开发, Iphone 手机基于此做部分修改。 主要基于 480\*800 像素 (px) 手机适配而成界面,向下兼容 320\*480 以及 320\*240 像素界面开发设计,有部分特殊界面可协商处理,增补 进文档。

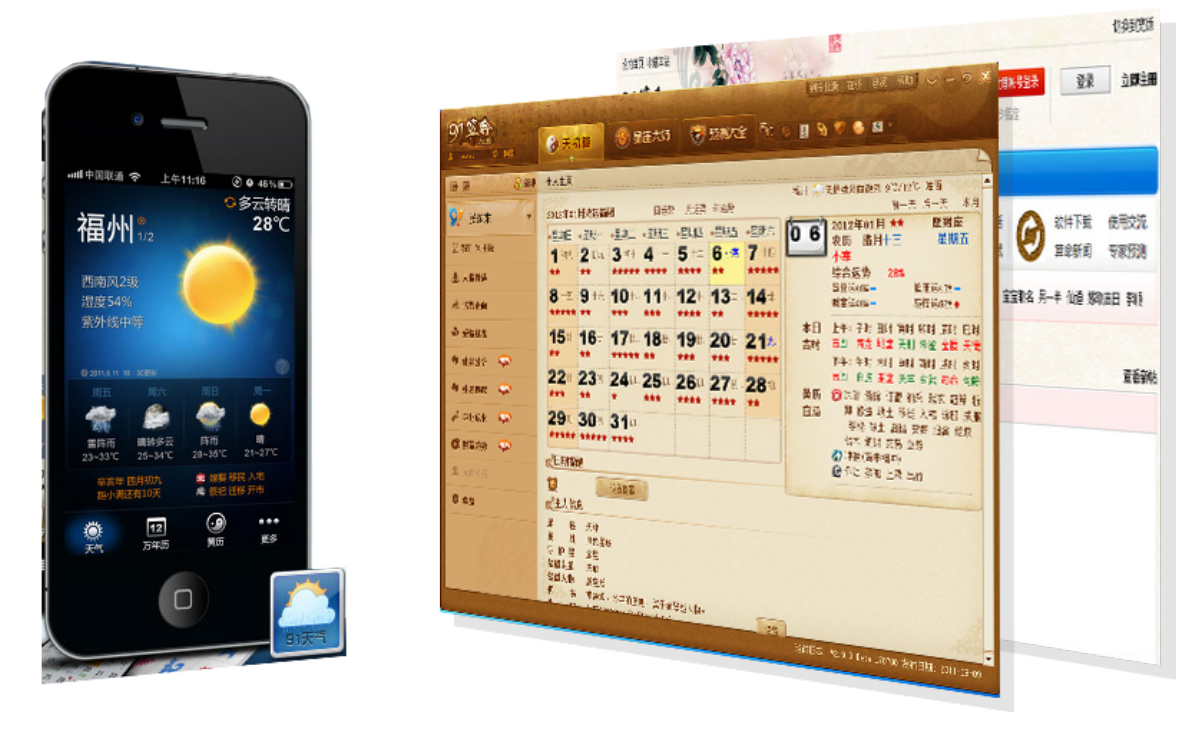

● 91 算命产品系列界面规范文档

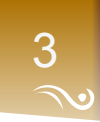

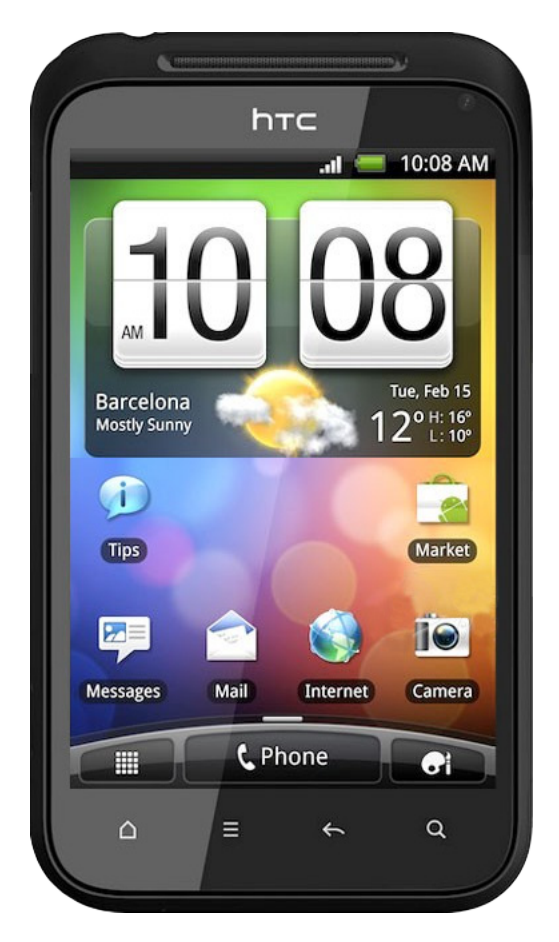

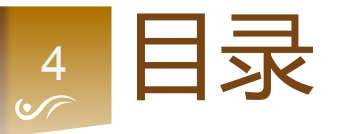

主要界面类型

插件界面

通知界面

辅助界面

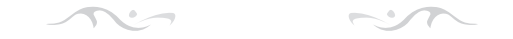

### **欢迎界面** 用户安装完启动程序的界面

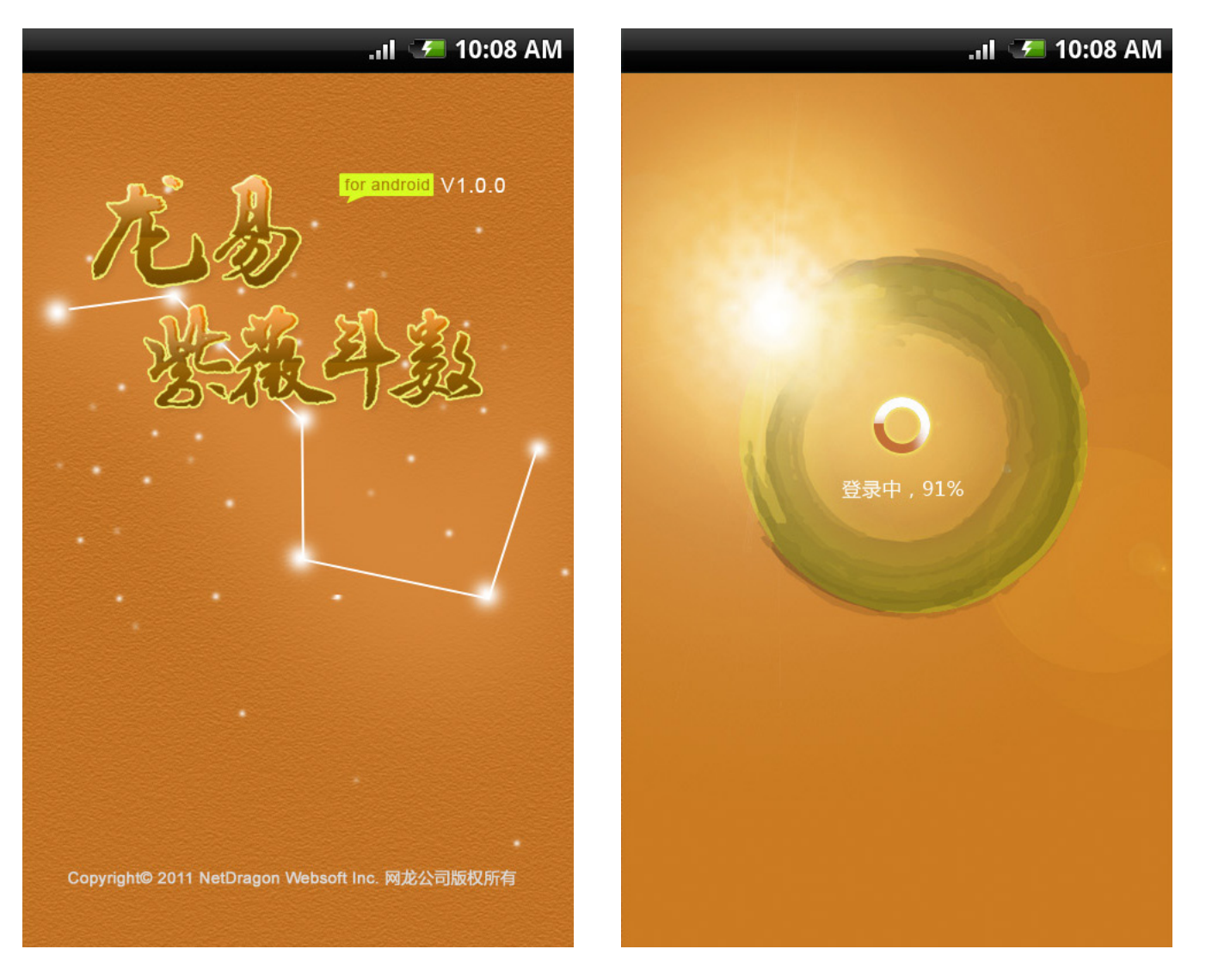

| 界面要素分解   | 10 |
|----------|----|
| 核心界面交互逻辑 | 12 |
| 文字       | 16 |
| 段落       | 20 |
| 间距处理     | 27 |
| 信息结构用语   | 28 |
|          |    |

5

7

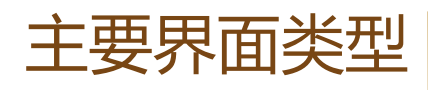

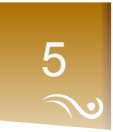

### 启动进程界面 用户进行登录及注册界面

### ~ $\sim$

### 初次使用界面 用户第一次启动后的界面

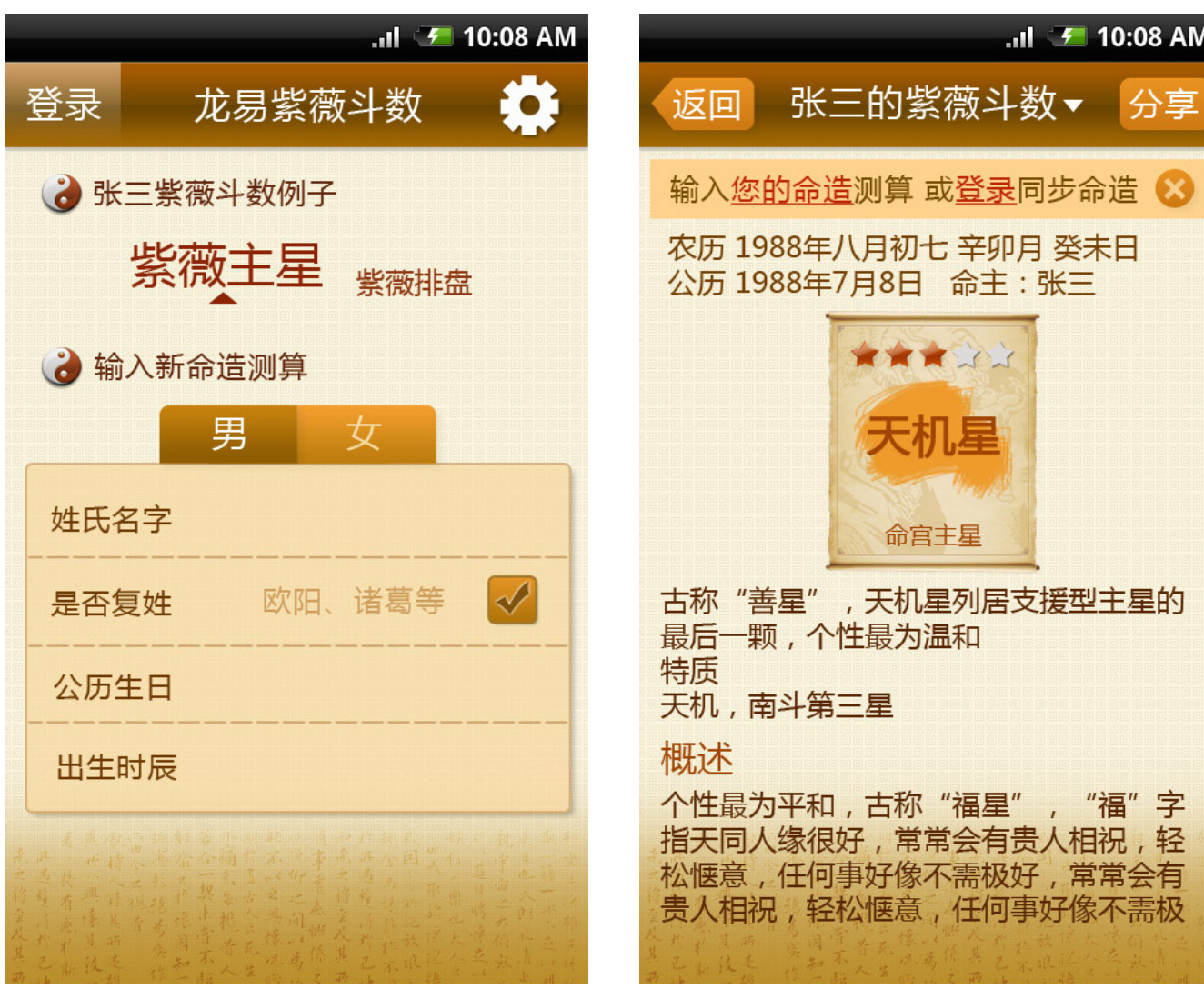

数据(功能)界面 启动程序首界面,核心界面

.ııl 🖅 10:08 AM

"福"字

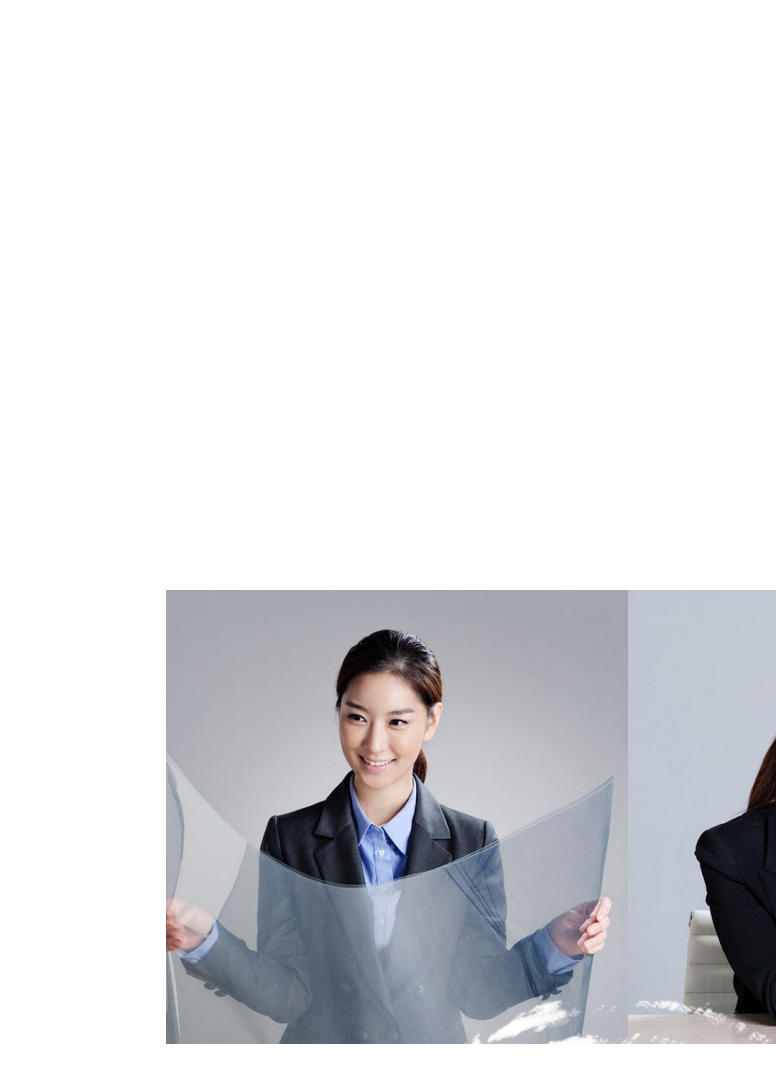

● 91 算命产品系列界面规范文档

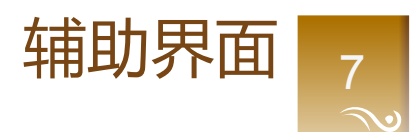

### 包含插件界面及通知界面

在系统 (Android) 桌面可启用插件进行程序控制;程序非当 前时,状态栏界面出现消息提示

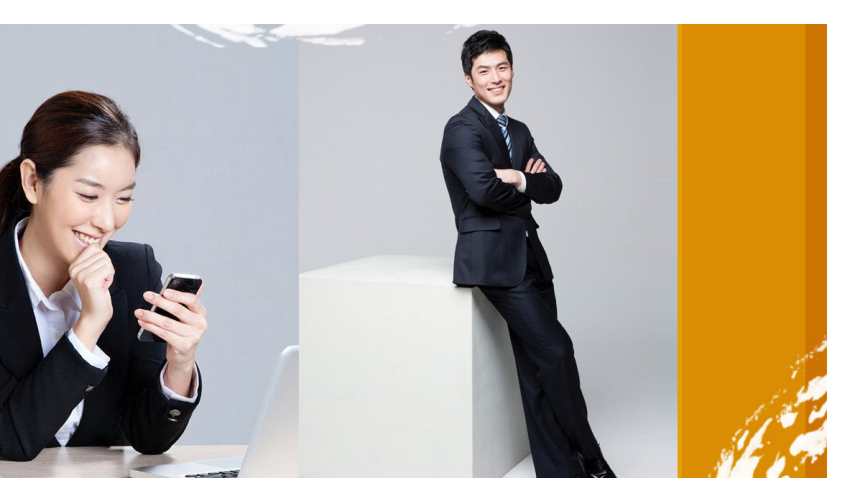

辅助界面

8

~~~ ~~~

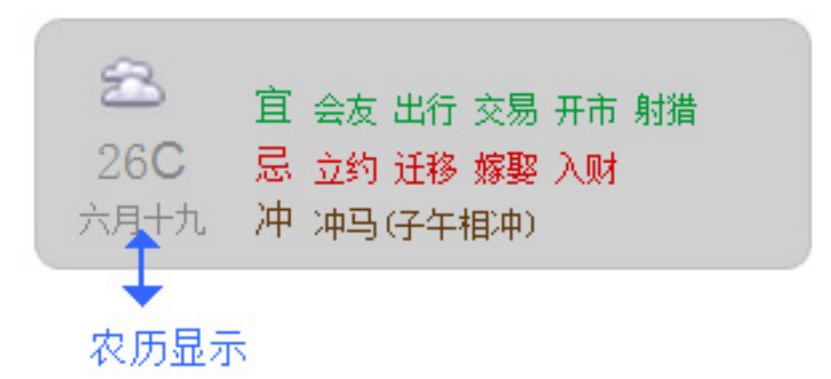

插件界面 在系统 (Android) 桌面可启用插件进行程序 控制,具体请见界面设计

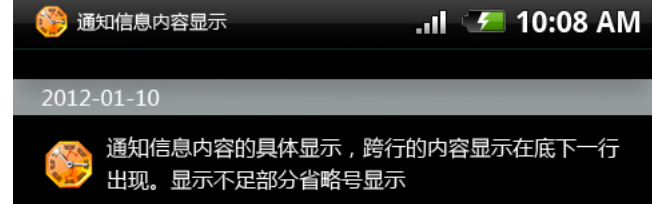

●●● 91 算命产品系列界面规范文档

### 辅助界面

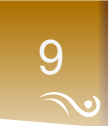

# 通知界面

程序非当前时,状态栏界面消息提示方式; 通知界面的他图标展示实现及字体综合显示 情况

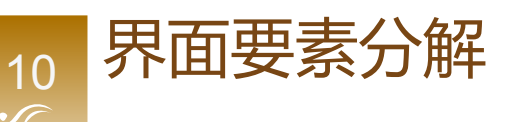

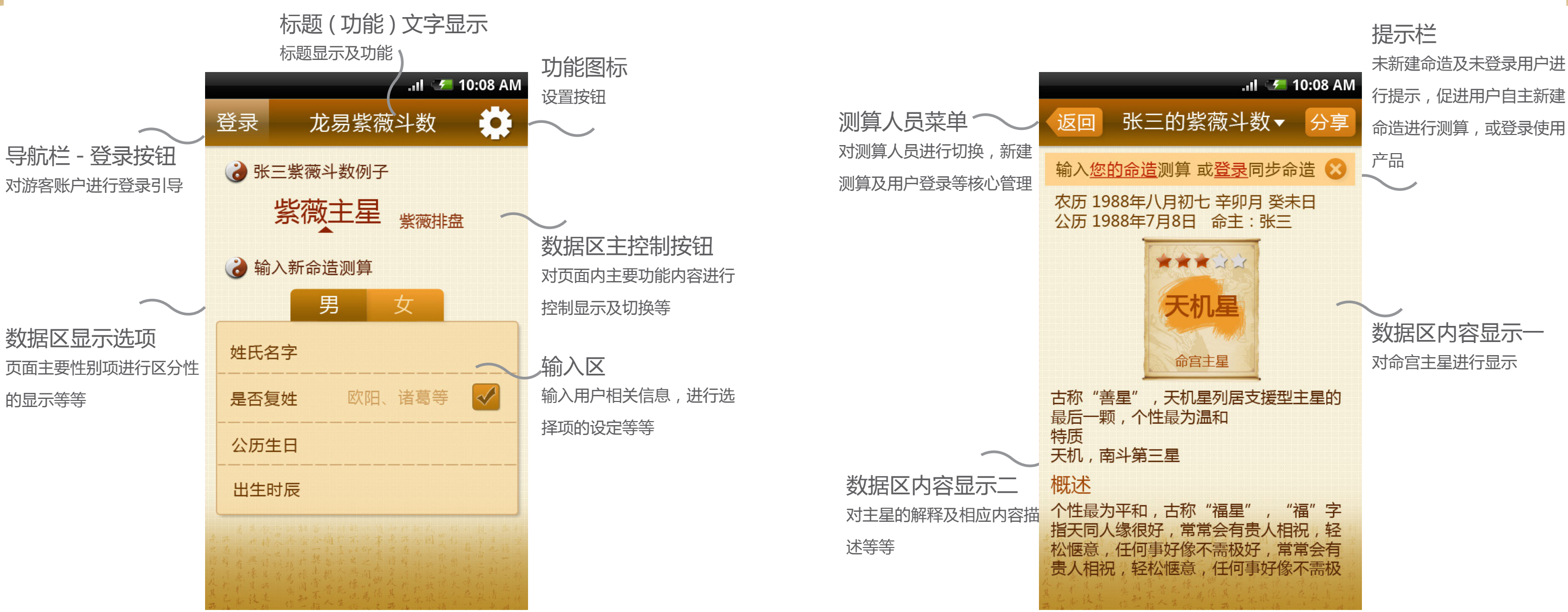

 $\sim$ 

1 in

●●● 91 算命产品系列界面规范文档

### 界面要素分解

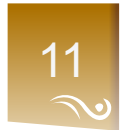

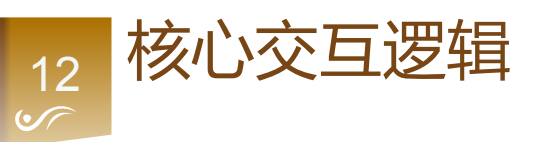

界面交互结构 主要几个界面的交互结构逻辑进行基础说明 出现的异同点界面交互进行重点分析

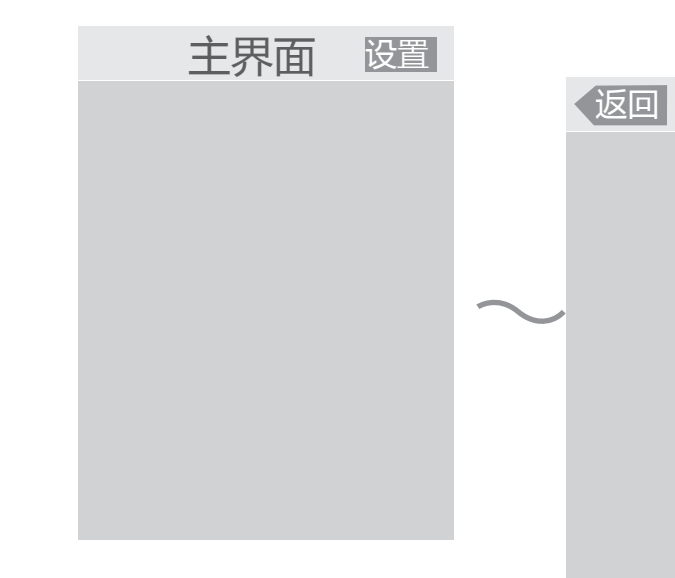

w

~~~

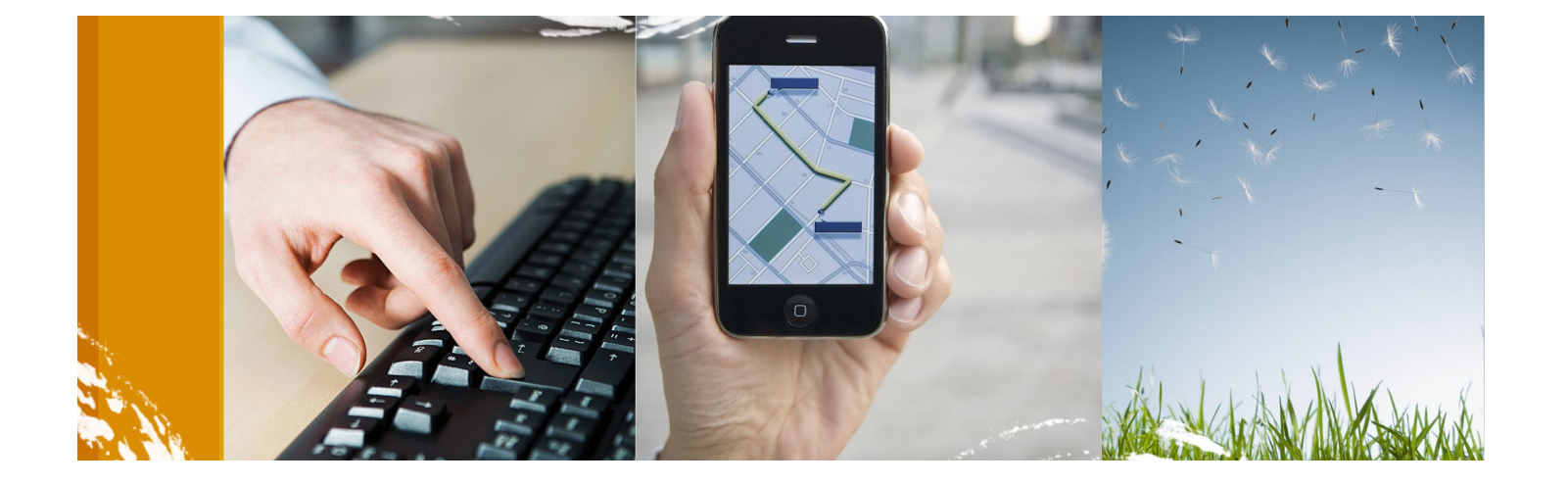

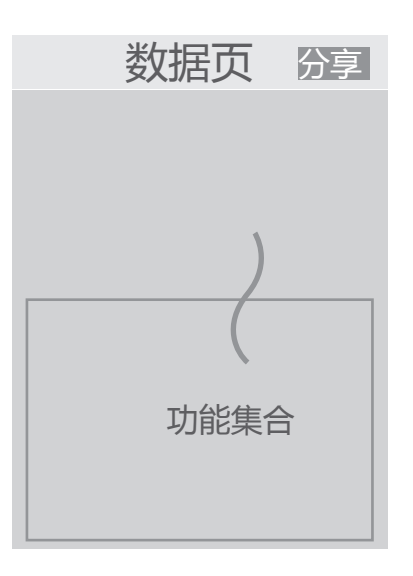

●●● 91 算命产品系列界面规范文档

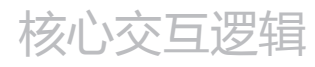

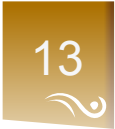

## 左右切换显示界面 对于新启动界面除特殊说明 外均为向右切界面,显示相 应层级数据内容

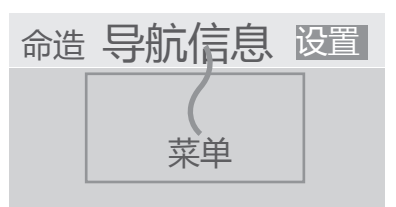

设置

数据分享 命造数据鼓励用户对外围 的扩散,启动方式为下拉起 式,由界面底部拉起菜单 导航逻辑 核心功能导航的启动为点 击导航信息标题方式,并 通过下拉标识进行与普通 标题的区分

no on

## 14 ☞

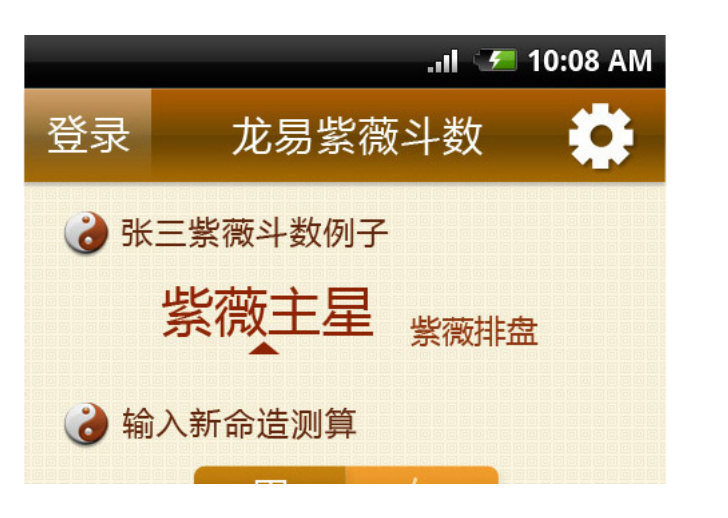

### 样例功能切换交互

对于新启动用户,对此界面可能需要操作才能 理解。显示数据分项目逐渐按操作显示放大功 能文字,其余项非当前文字则缩小。

| ··III中国移 | 多动 E | 10:13 |
|----------|------|-------|
|          | 张王   | E的紫薇  |
| 新建》      | 则算…  |       |
| 91帐      | 号登录  | 比     |
| 许雨       | 影    | 1     |
| 刘凤卿      | 积    | 2     |
|          |      |       |
|          |      | ん円チェ  |

**交互操作** 向屏幕右点击或滑动的效果

●●● 91 算命产品系列界面规范文档

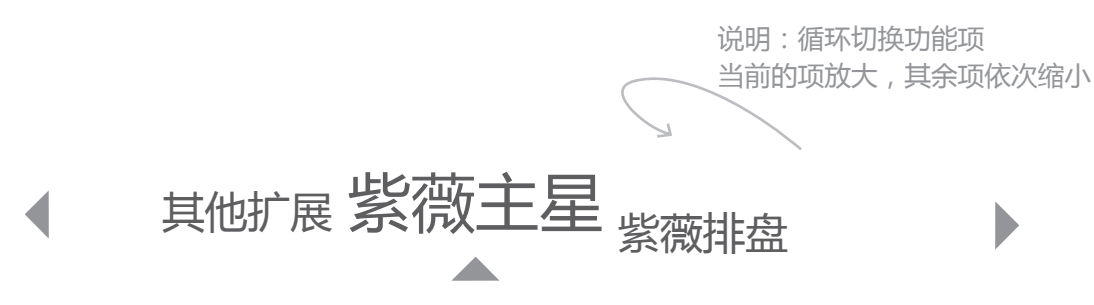

核心交互逻辑

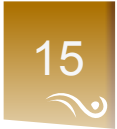

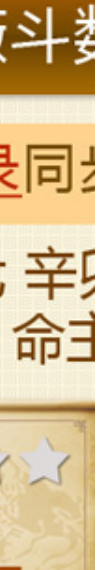

**菜单交互** 样例使用时无菜单; 新建(命造)测算后改为人员标识, 可点击交互弹出菜单。 点击弹出菜单,其余空白处黑色遮罩, 点击空白处隐藏菜单显示

菜单项序列 第一项为新建测算… 第二项为 91 帐号登录 用户新建的(命造)测算列表 (名字序列依 PC 端为基准)

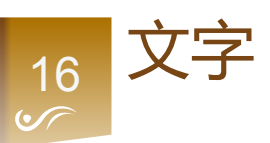

界面文字内容的处理 对各类标题文字、内容文字等及进行基础说明。包含字体及样式、 字号、颜色等通用性约定。其中颜色为可选项,根据实际界面进 行匹配设计

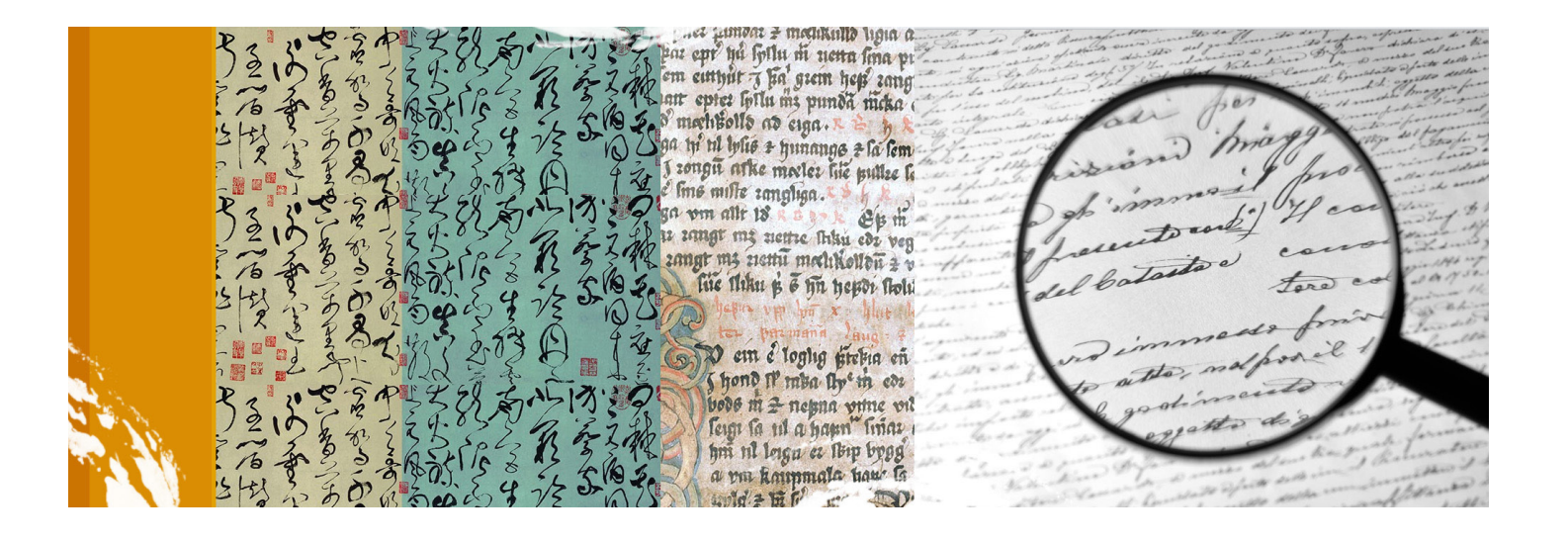

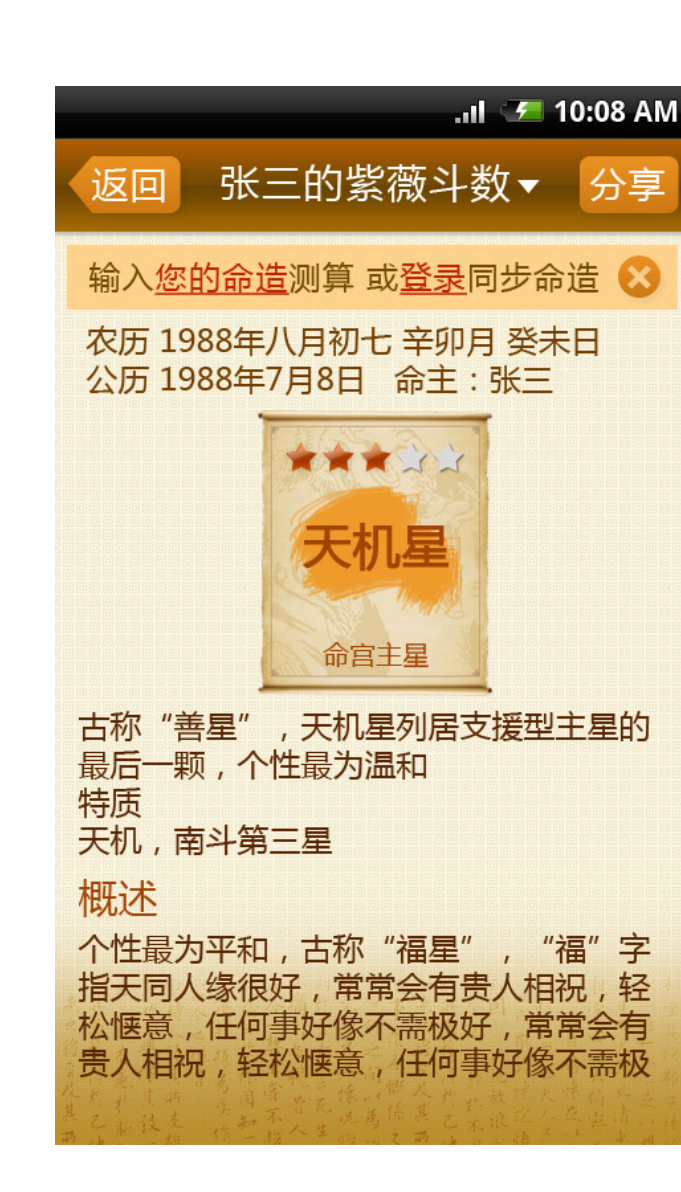

~~~

~~~

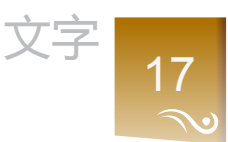

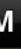

### 导航栏标题 "张三的紫薇斗数" 字体 微软雅黑 形式 正常

- 字号 30 点
- 颜色 #fff(可选)

标题 "命造简批" 字体 微软雅黑 形式 正常 字号 24 点

颜色 #fff(可选)

### 分类标题"年月日时"

- 字体 微软雅黑
- 形式 正常
- 字号 24 点
- 颜色 #a43a07 (可选)

文字 18

### $\sim$

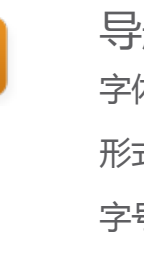

分享

返回

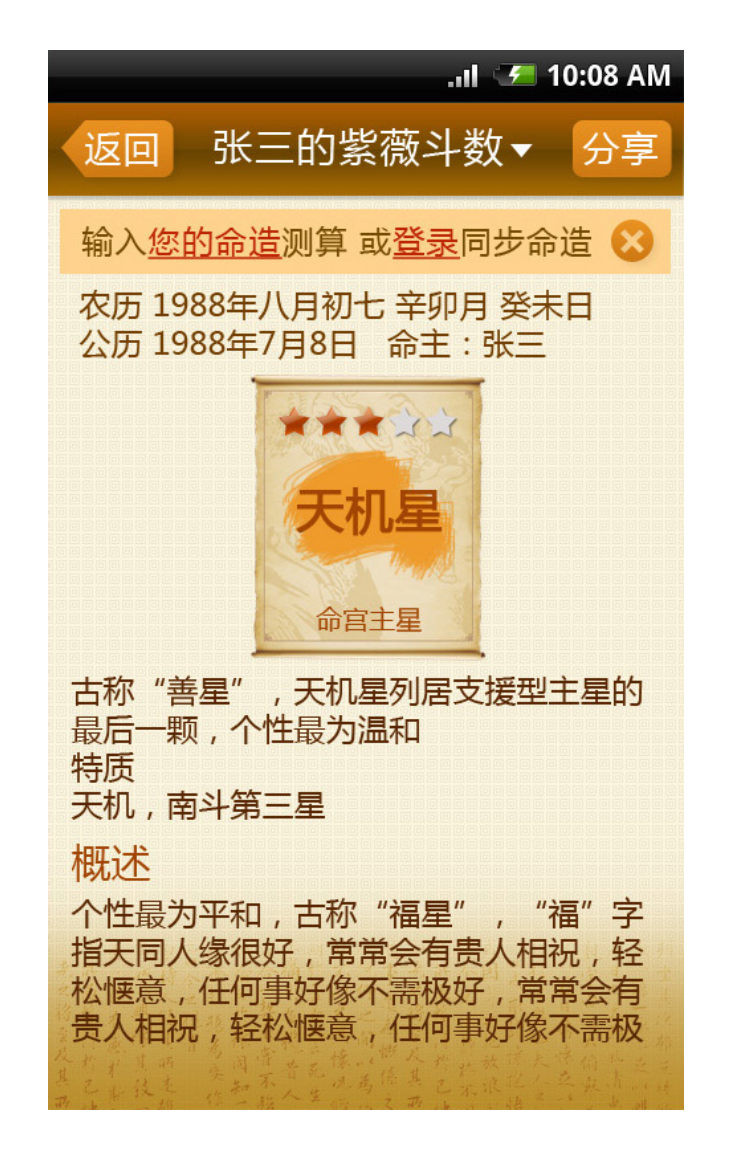

常规文字 " 输入 " 字体 微软雅黑 形式 正常 字号 24 点 颜色 #744b02 (可选)

链接文字 "您的命造" 字体 微软雅黑 形式 下划线 字号 24 点 颜色 #be2704 (可选)

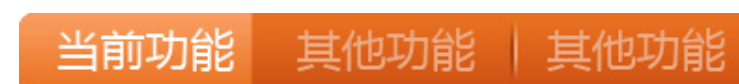

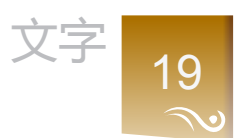

### 导航栏(主)按钮文字

- 字体 微软雅黑
- 形式 正常
- 字号 28 点
- 颜色 #fff

内文按钮文字(当前) 字体 微软雅黑 形式 正常 字号 24 点 颜色 #fff 内文按钮文字(非当前)

- 字体 微软雅黑
- 形式 正常
- 字号 24 点
- 颜色 #edac87

段落 20

> 段落相关的一些处理 对内容及数据段落进行基础的规约,保持段落处 理的一致性,提高用户阅读体验的顺畅与美观

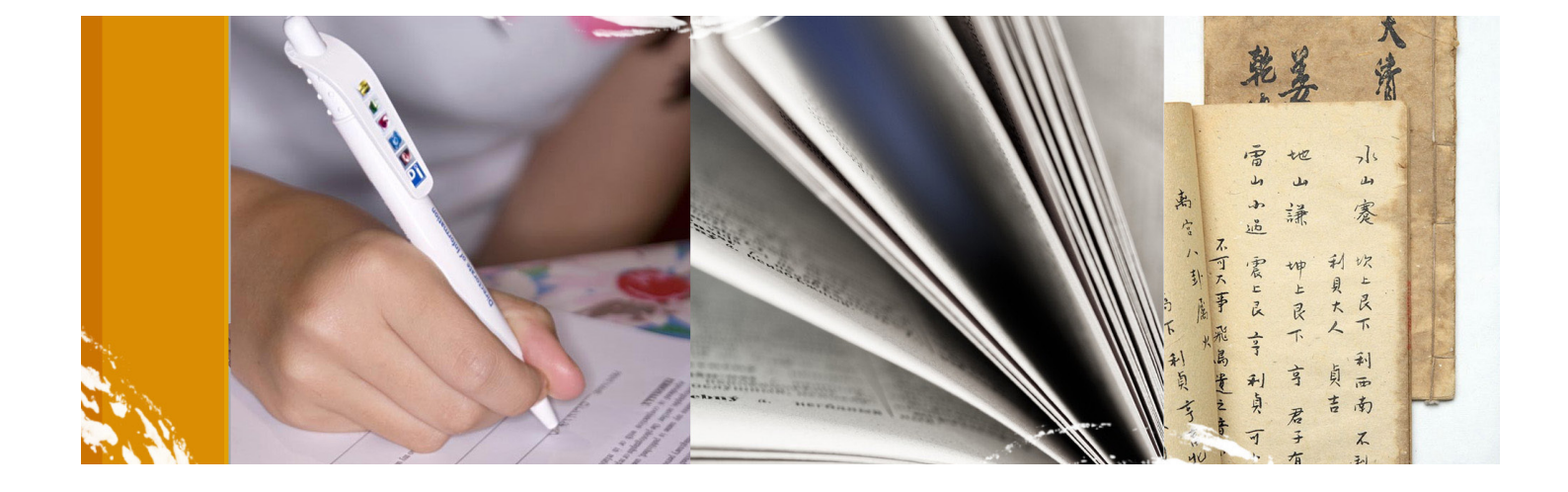

.ıl 🏸 10:08 AM 张三的紫薇斗数▼ 分享 返回 输入您的命造测算 或登录同步命造 🔀 农历 1988年八月初七 辛卯月 癸未日 公历 1988年7月8日 命主:张三 \*\*\* 天机星 命宫主星 古称"善星",天机星列居支援型主星的 最后一颗,个性最为温和 特质 天机,南斗第三星 概述 个性最为平和,古称"福星","福"字 指天同人缘很好,常常会有贵人相祝,轻 松惬意,任何事好像不需极好,常常会有 贵人相祝,轻松惬意,任何事好像不需极

~~~

~~~~

●●● 91 算命产品系列界面规范文档

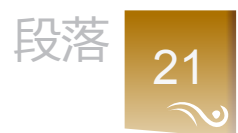

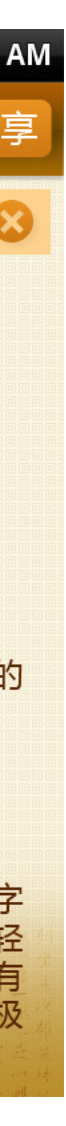

## 段首不(缩进)空格 请见图例"古称"善星"天机星列居...个 性最为温和"

段尾不标点 请见图例"天机...南斗第三星"

段间距 请见图例"特质,天机,南斗第三星... 段间距大于行间距,行间距为例设定在 150%-200%

人相..."行间距为120%-150%

段落行距

""福"字指天同人缘很好,常常会有贵

请见图例"个性最为平和,古称"福星

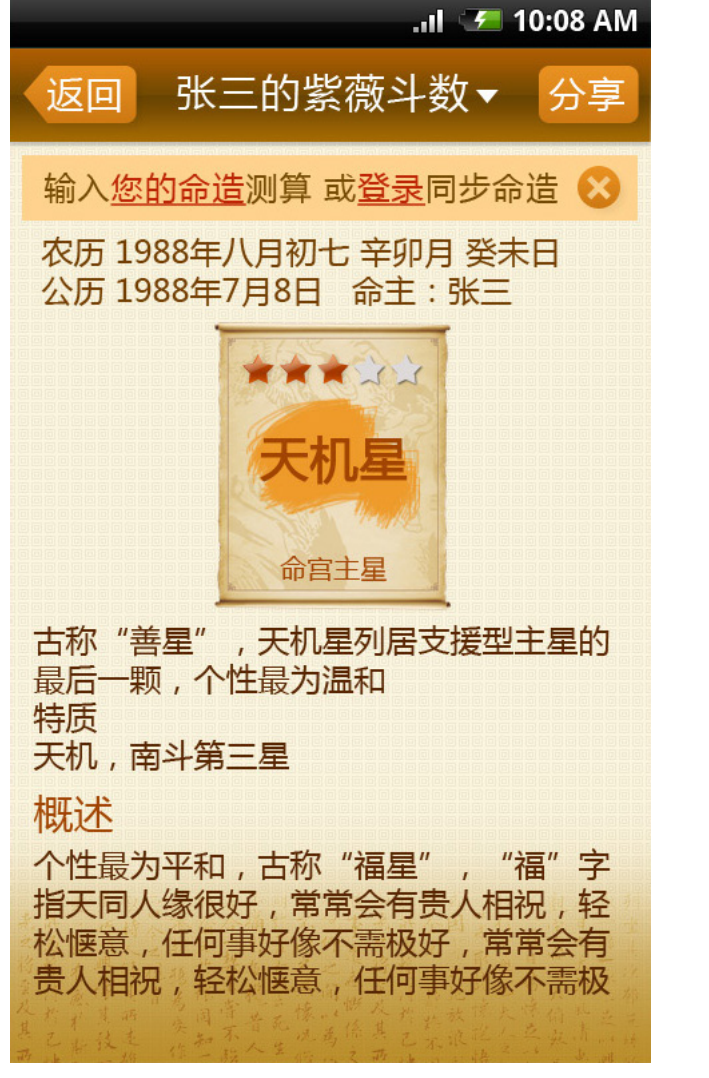

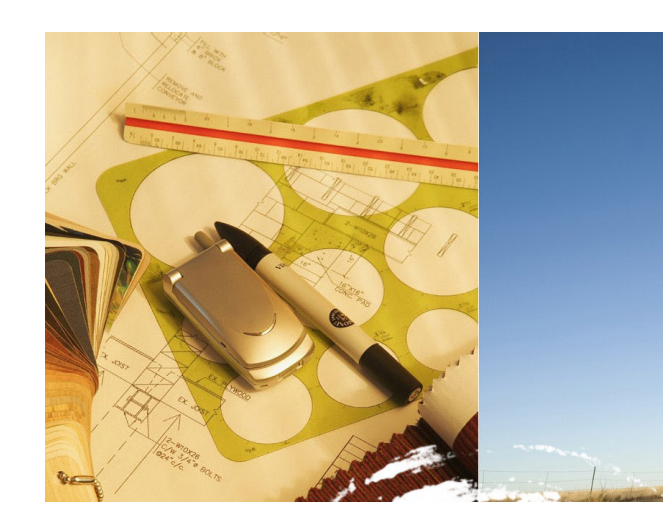

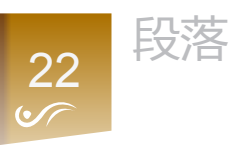

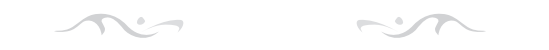

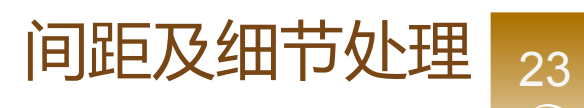

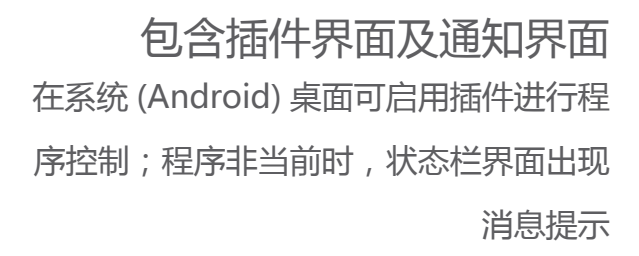

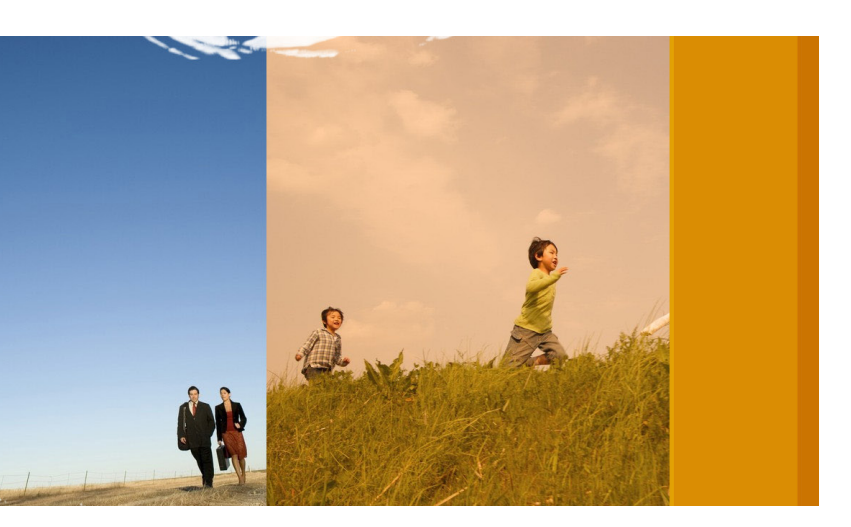

## 间距及细节处理

 $\sim$ ~~~

### 标题文字居中

请见图例"五行分析",(功能)标题文字在导航栏中左右居中

|                                                                     | .ıl 牙 10:08 AM                            |  |  |  |
|---------------------------------------------------------------------|-------------------------------------------|--|--|--|
| 返回 五行先                                                              | 分析 ▼ 分享                                   |  |  |  |
| 日干论命 五行.                                                            | 与性格 力量图表                                  |  |  |  |
| 名词注解                                                                | 八字简盘                                      |  |  |  |
| 按照命主的五行进行批命<br>当日干旺相时将表现出为<br>该日干的正面特性,当日<br>干衰弱时表现为该日干的            | 年 月 日 时   壬 庚 丙 癸   戌 戌 寅 巳   父母 兄弟 配偶 子女 |  |  |  |
| 性格 庚是阳之金,意指蕴藏在地中含<br>有丰富金属的矿石,庚的人因此<br>拥有如矿石般的刚直性格                  |                                           |  |  |  |
| 》一定日王的男住有「定的男住飞城<br>外形属肌肉型硬汉,非常性感<br>庚年生的人反应灵敏头脑敏锐特<br>别适合从事警察与防卫工作 |                                           |  |  |  |
| 职业 庚虽属金性,<br>格耿直,重初<br>出,也要帮助<br>不便,也会向                             | ,却不爱死存钱,性见义气,就算倾囊付助他人束。自己手头的别处借钱以救人       |  |  |  |
| (健康) 庚日至的人肌<br>了发条的肌肉                                               | 儿肉友达令人联想起<br>月,应该很有健康                     |  |  |  |

# 分享

按钮文字居中 请见图例"分享"按钮,文字在按钮左右 及顶底居中

按钮在导航栏顶底居中 请见图例"返回""分享"按钮,文字在 按钮左右及顶底居中

按钮在导航栏顶底居中 请见图例"返回""分享"按钮,文字在 按钮左右及顶底居中

## **行间距** 请见图例"金型人的主要个性是正义,忠 诚,忠贞…"行间距为120%-150%

段间距

请见图例"水型人的主要特质是聪明、智慧、坦率... 段间距大于行间距,行间距为例设定在150%-200%

24

间距及细节处理

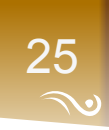

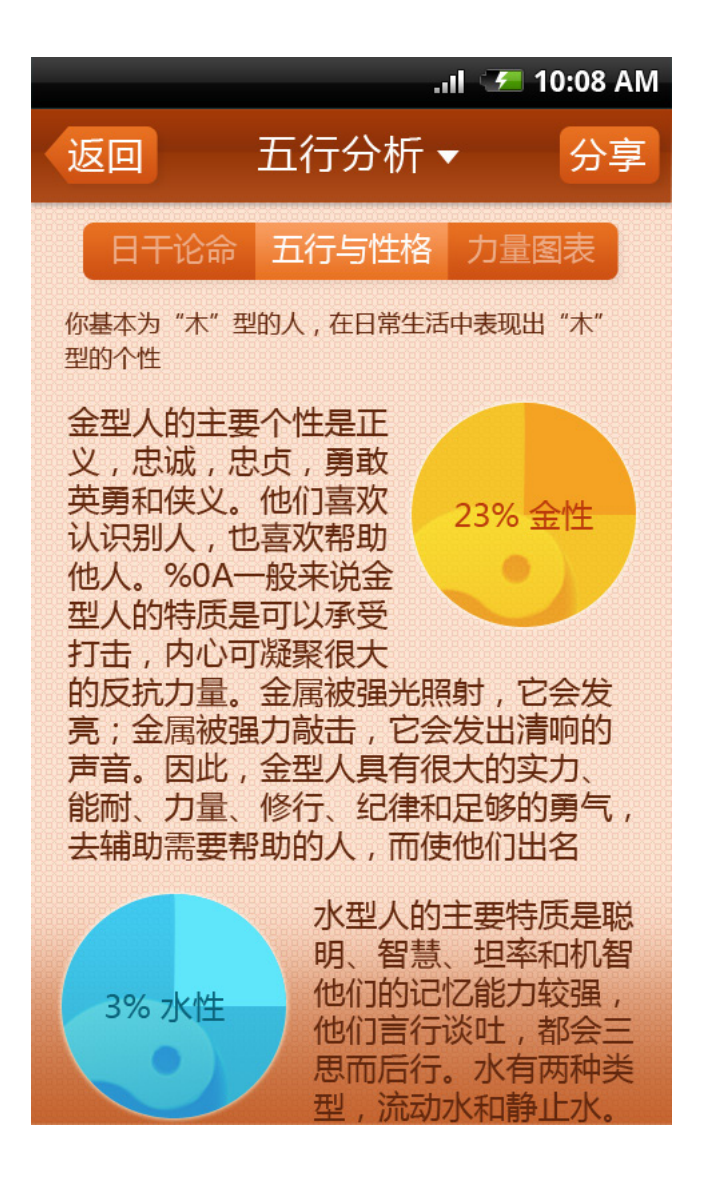

26 •⁄~

### 界面实际效果示意 请见图例"启动页"标记图

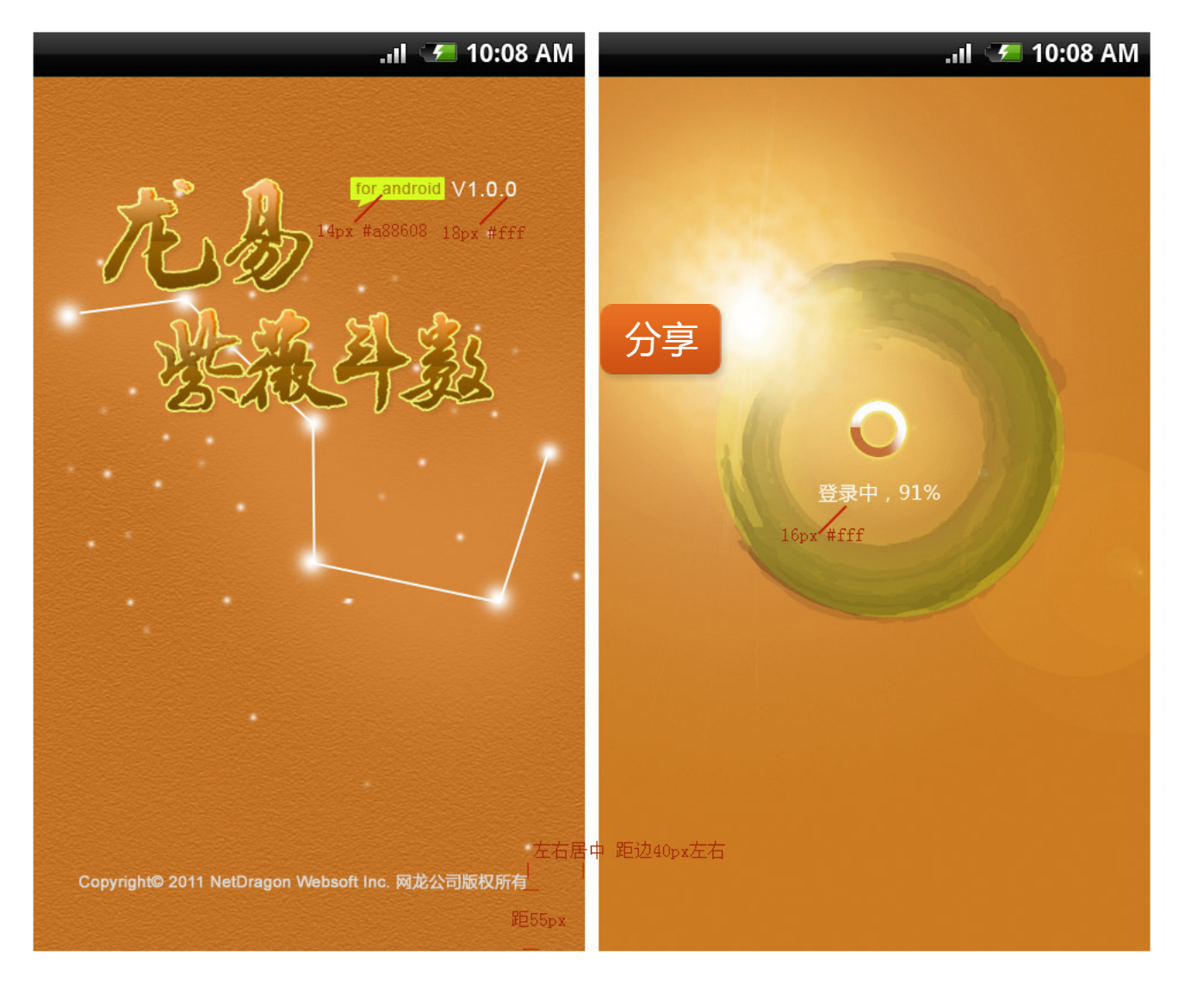

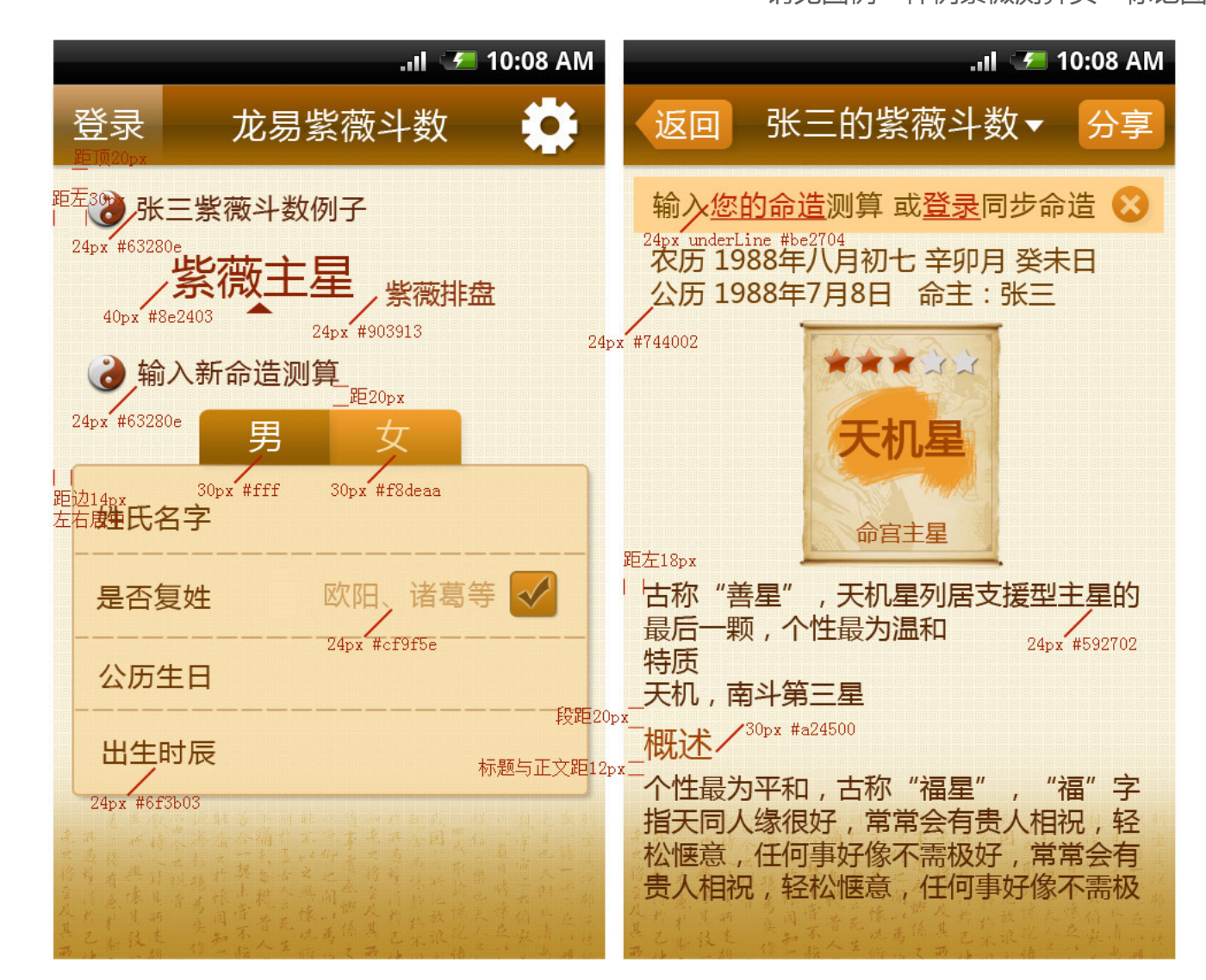

间距及细节处理

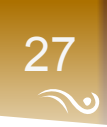

界面实际效果示意 请见图例"样例紫薇测算页"标记图

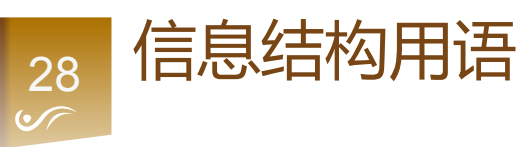

信息结构名词用语 对常用的一些词语及整体表达结构进行规约

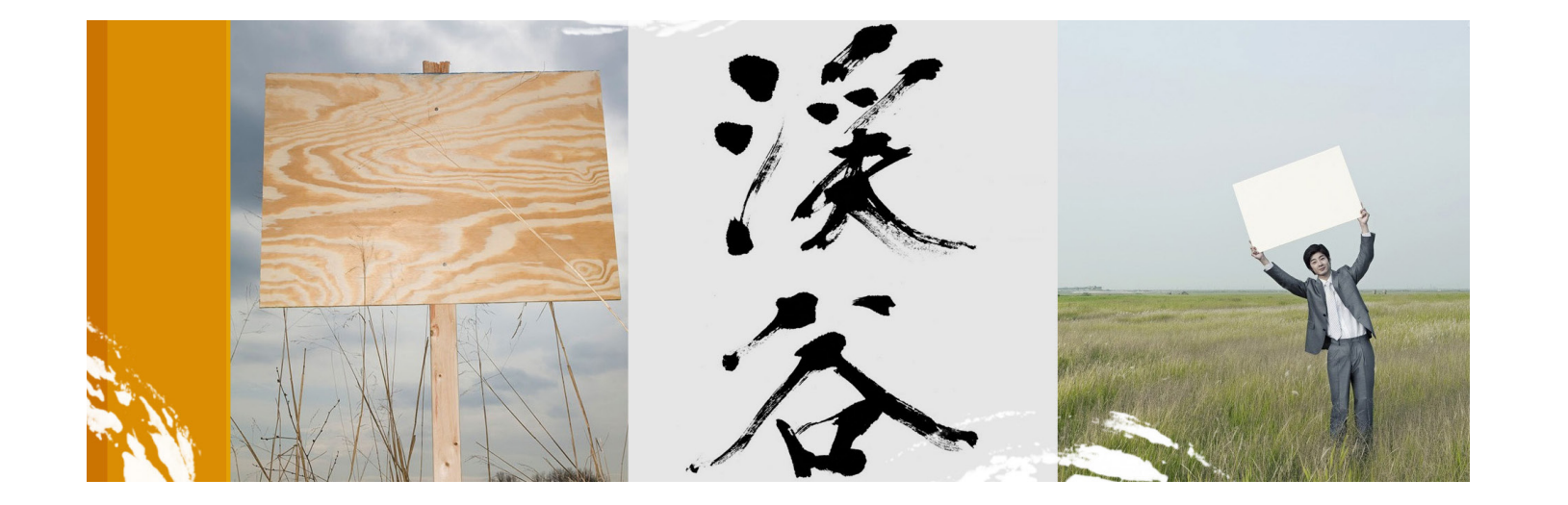

通用性词汇 当前登录界面统一为, 帐号登录; 账户充值类相关统一为, 账字 主产品名统一为"龙易紫薇",功能标题统一为"张三紫薇斗数",不要龙易二字 排盘统一为"紫薇排盘"

 $\sim$ 

~~~

平台常用词汇 在算命系列软件中常用到新建算命,统一为"新建测算" 91 算命主产品名更改为产品 "龙易算命 "系列产品,其延伸产品应保持对应,在风格设计 及编码上保持统一及对应产品模块名称

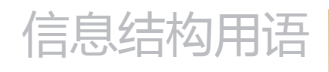

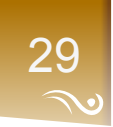

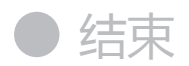

本次版本内容完 未尽内容请参见设计示意图等辅助设计材料

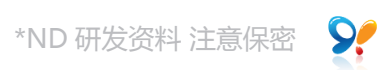

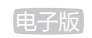

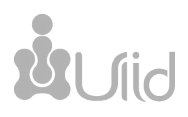